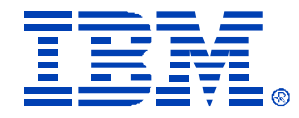

## T02

### VMWare Disaster Recovery using Veritas Backup Exec Intelligent Disaster Recovery James Lenaburg

IBM *@serverxSeries* 

**Technical Conference** 

Aug. 9 - 13, 2004

Chicago, IL

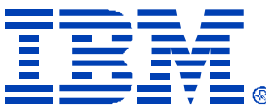

### VMWare Disaster Recovery using Veritas Backup Exec Intelligent Disaster Recovery

- Agenda
- What is the idea behind this?
- The Proof of Concept

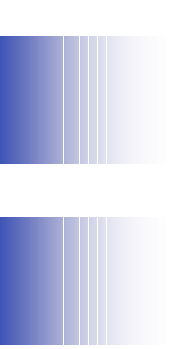

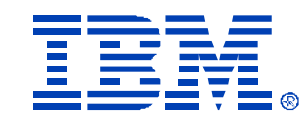

# What is the idea behind this?

- Using this method would allow a business to not require physically duplicate hardware at the disaster recovery site, but instead use Virtual Machines to provide duplicate recovery hardware, thus significantly reducing the cost and size of the disaster recovery site.
- For example, using IDR on a daily basis, to create tapes for 12 physical x335 servers, could be used to build/recover 12 virtual machines running on perhaps a single x445 8 or 16 way machine, with acceptable performance until the physical servers could be replaced.

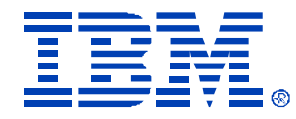

## The Proof of Concept

This proof of concept will be performed in the following environment: Veritas Backup Exec Server installed on an x440 running Windows 2003 Enterprise Physical servers consisting of two x335s running Windows 2003 Standard Disaster Recovery Site server consisting of an x440 running VMWare ESX 2.1

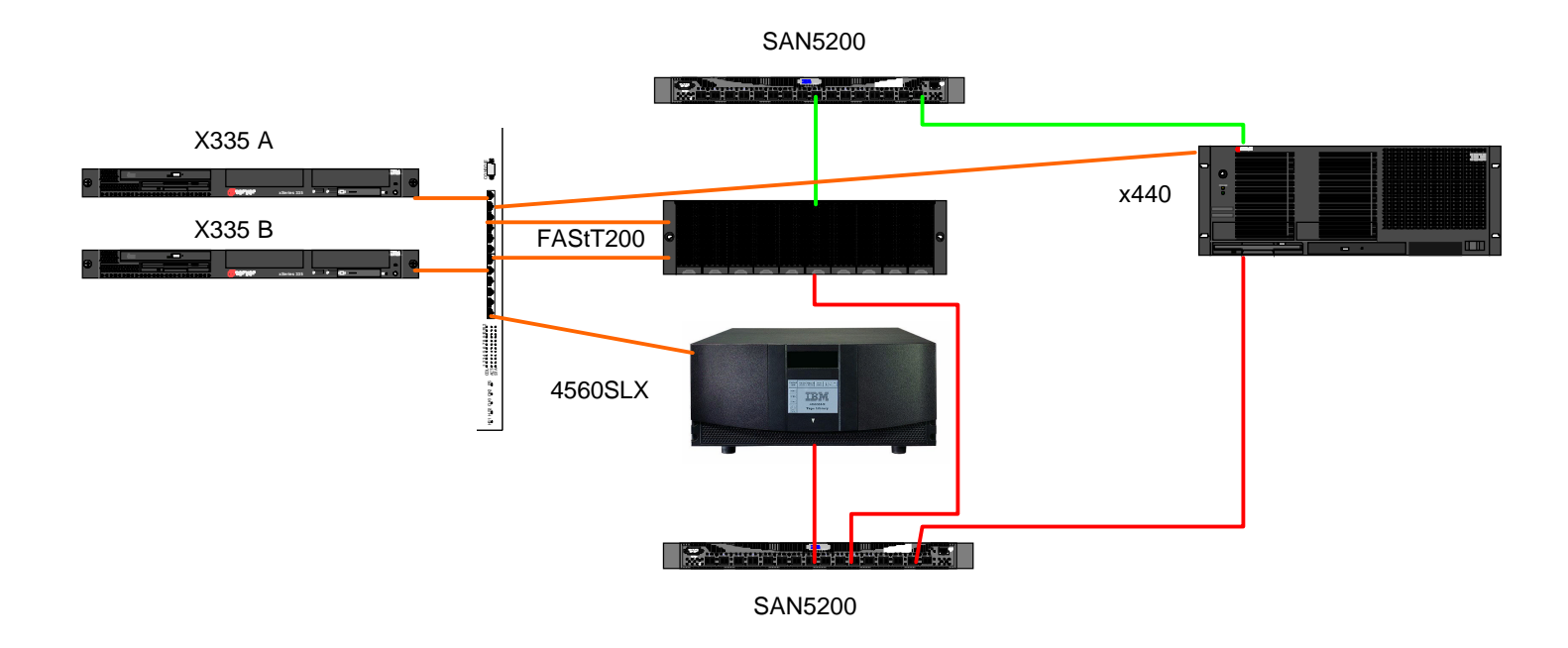

© IBM Corporation 2004

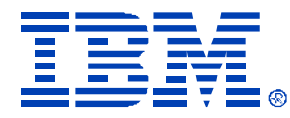

## Setting up the Backup Server

• The x440 was loaded using ServerGuide 7.2.03 and Windows 2003 Enterprise. All Windows updates were applied. Veritas Backup Exec 9.1 was installed from CD with SAN Shared Storage option, Library **Expansion Option, and Intelligent Disaster** Recovery options chosen. Then the latest patches and driver level updates were applied.

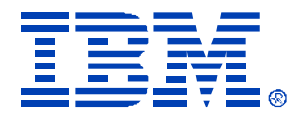

## Setting up the x335s

- The x335s were loaded with ServerGuide 7.2.03 and Windows 2003 Standard. All Windows updates were applied. Veritas Backup Exec 9.1 Remote Agent was installed from CD.
- To facilitate testing, we created only a 4GB System partition for Windows. We used the rest of the disk for a D: drive and put the swap file on that drive.

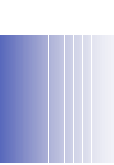

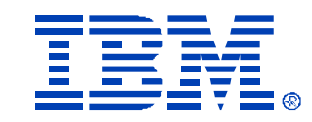

## Backup Exec Remote Agent Install

### Tips

- Install using cmd line tool, not GUI
- RAN32 directory is in this path on the CD: C:\VeritasBE91.4691.1\WINNT\INSTALL\RANT32
- Copy RANT32 install directory to local drive
- Run setupaa.cmd
- Check to see that the service is beagent service is running.

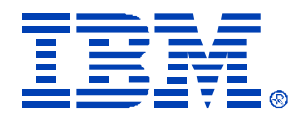

- To create the IDR image, a full backup of the physical system to be protected, and later restored to a VMWare Virtual machine, must be performed.
- After the full backup is successfully performed, you are ready to create the Intelligent Disaster Recovery image and burn it to a CD. Here are the screen by screen steps involved in doing this:

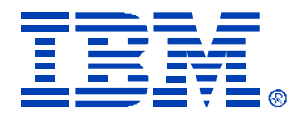

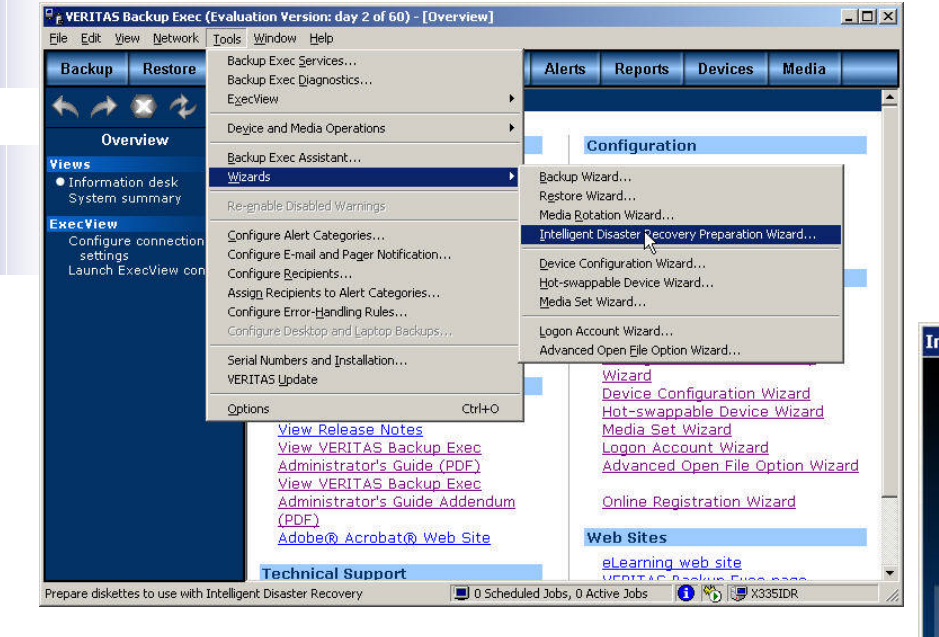

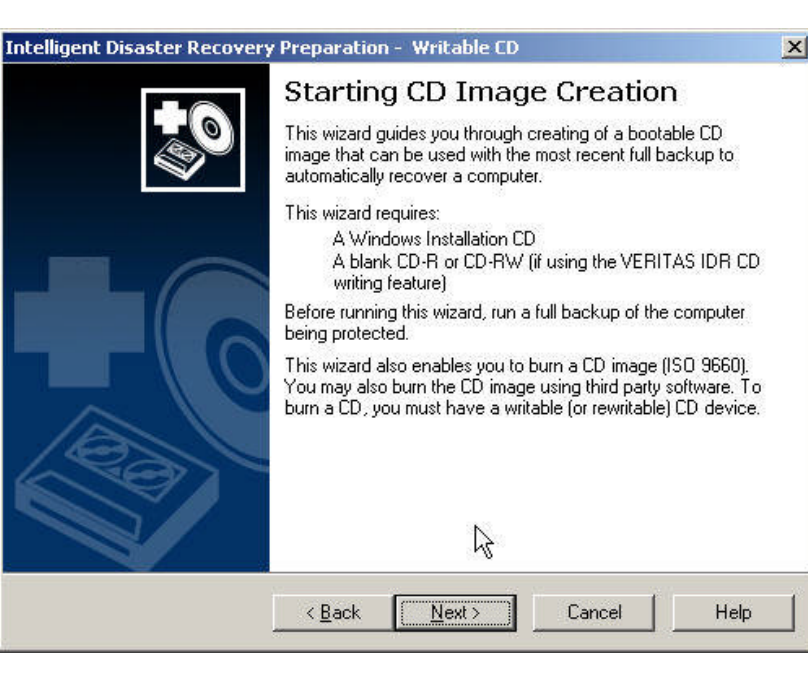

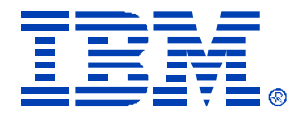

X

## Creating the Intelligent Disaster Recovery Image

#### Intelligent Disaster Recovery Preparation Wizard

#### Create or Update IDR Boot Media

Create new boot media or update existing media that will be used during a disaster recovery.

Select the type of bootable media to prepare. Make sure the computers to be protected are capable of being booted from the media you select.

Create

- C Full set of diskettes to boot the Windows Installation CD
- Bootable CD Image for use with CD Writers (ISO 9660)

#### C [DR diskettes only (includes ASR files for XP/2003) \*

Update

- C Eull set of diskettes used to boot the Windows Installation CD
- C IDR diskettes only (includes ASR files for XP/2003)

\* Not supported on Windows NT

<<u>B</u>ack <u>N</u>ext > Cancel

Help

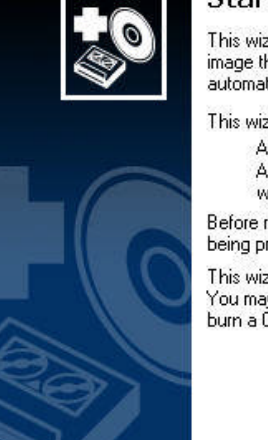

Intelligent Disaster Recovery Preparation - Writable CD

#### Starting CD Image Creation

This wizard guides you through creating of a bootable CD image that can be used with the most recent full backup to automatically recover a computer.

This wizard requires:

< Back

A Windows Installation CD A blank CD-R or CD-RW (if using the VERITAS IDR CD writing feature)

Before running this wizard, run a full backup of the computer being protected.

This wizard also enables you to burn a CD image (ISO 9660). You may also burn the CD image using third party software. To burn a CD, you must have a writable (or rewritable) CD device.

Cancel

Help

2

Next >

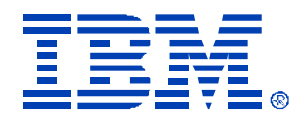

## Creating the Intelligent Disaster Recovery Image

• You have to manually delete the backup server shown by default. Then you have to add in the client you want to create the IDR ISO for. Select Next since we are running Windows 2003

| SCSI driver information | n will be stored on the boota  | ble image.                    |              |
|-------------------------|--------------------------------|-------------------------------|--------------|
| Enter all compute       | r names from which SCSI d      | iver information will be gath | ered         |
| The com                 | outers must be running the     | same version of the Windov    | vs operating |
| system.                 |                                |                               |              |
|                         |                                | Add                           |              |
| \\x335IDR               |                                | Browse                        |              |
|                         |                                | <u>D</u> elete                |              |
|                         |                                |                               |              |
| I Let IDH autor         | natically partition the boot a | navsystem drive (Windows 2    | :000 only).  |
|                         |                                |                               |              |

© IBM Corporation 2004

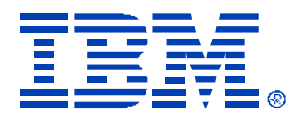

| elligent Disaster Recovery Preparation Wizard                                                                                 | d d                                                                                                    |
|----------------------------------------------------------------------------------------------------|----------------------------------------------------------------------------------------------------|
| Select Location for CD Image<br>Specify a location to store the bootable image until you burn a CD.                           |                                                                                                    |
| An ISO 9660 CD image file will be created. Please enter a path where this CD image will be<br>stored.                         |                                                                                                    |
| Most CD Writer software products require the image to be on the same computer to prevent                                      | Intelligent Disaster Recovery Preparation Wizard                                                                         |
| underrun problems during the burn. A rect smended location would be a share on the computer where the CD Writer is installed. | Insert Windows operating system Installation Media<br>The Windows operating system will be copied to the bootable image. |
| nter a path for the CD image:                                                                                                 | Please insert your Mindows operating system Installation CD into the drive specified below                               |
| c:\x335IDR Browse                                                                                                    | r lease insert your windows operating system installation op into the unive specified below.                             |
|                                                                                                    | The Windows operating system on the installation CD must match the version and language of the computer being protected. |
| < <u>B</u> ack <u>N</u> ext > Cancel Help                                                                                     | L3                                                                                                    |
|                                                                                                    | Use Installation CD in drive:                                                                                            |
|                                                                                                    |                                                                                                    |
|                                                                                                    |                                                                                                    |
|                                                                                                    | (Back Nexts Cancel Help                                                                                                  |
|                                                                                                    | < <u>B</u> ack <u>N</u> ext> Cancel                                                                                      |

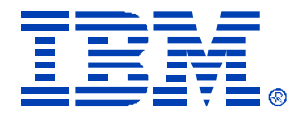

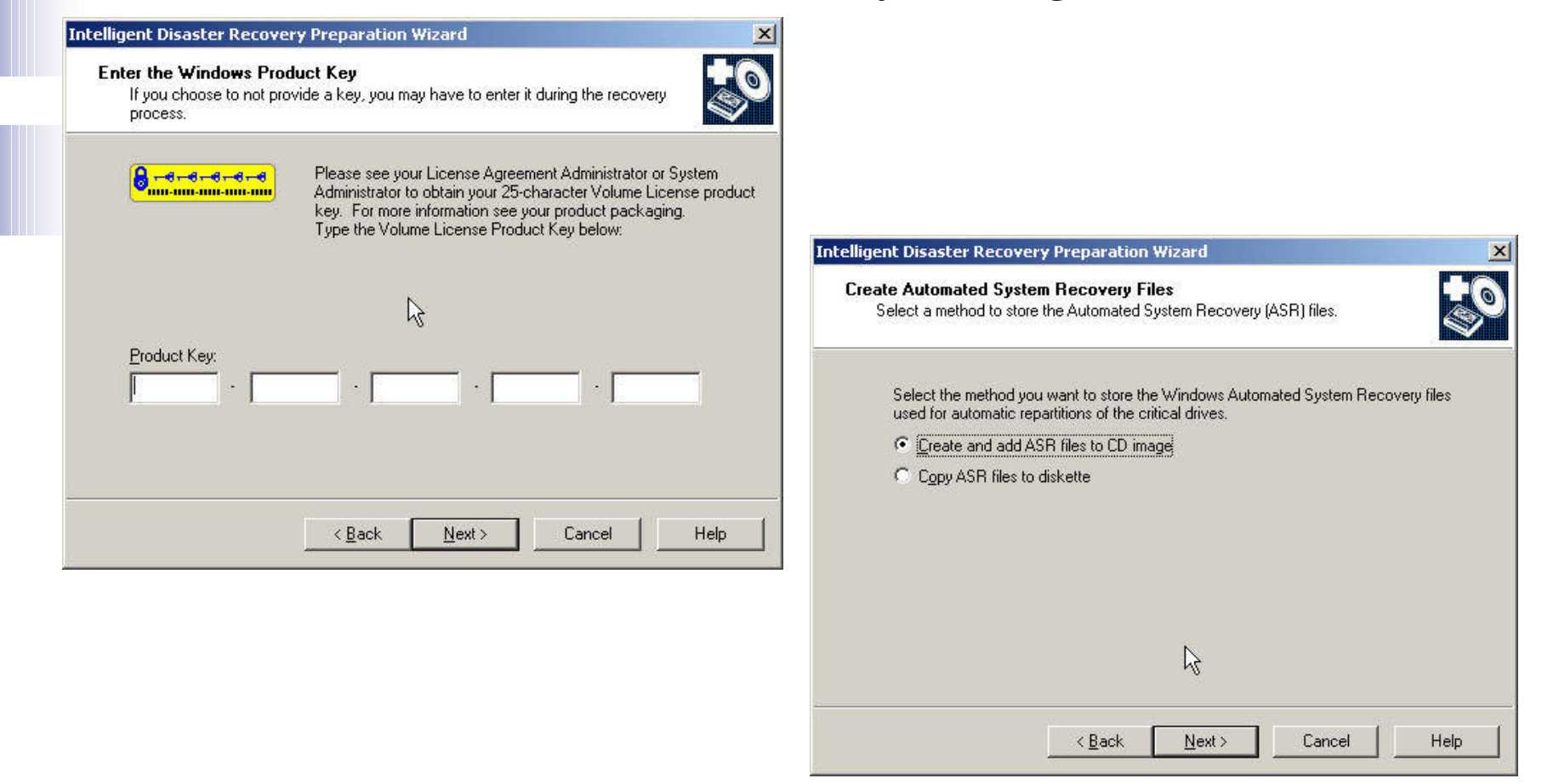

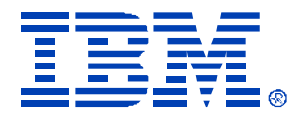

| Creating Disaster Recovery Image<br>The bootable image is created.                                       |                                                                                                    |
|----------------------------------------------------------------------------------------------------|----------------------------------------------------------------------------------------------------|
| The wizard is now creating the bootable image.                                                           |                                                                                                    |
| Reading CD Directories Parsing txtsetup template Copying blocks Parkiews TXTSETUP CIE with E100ETUP CAUL | Intelligent Disaster Recovery Preparation Wizard                                                                                           |
|                                                                                                    | Creating Disaster Recovery Image<br>The bootable image is created.                                                                         |
| Copying blocks                                                                                           | The wizard is now creating the bootable image.                                                                                             |
|                                                                                                    | Copying blocks<br>Replacing TXTSETUP.SIF with 51SSETUP.ENU<br>452171776 byte CD Image written in 422 seconds to:<br>c:\x335IDR\X335IDR.ISO |
| Cancel Help                                                                                              | Done                                                                                                    |
|                                                                                                    |                                                                                                    |
|                                                                                                    | k}                                                                                                    |
|                                                                                                    | Nevts   Help                                                                                                    |

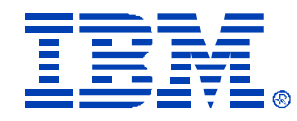

## Creating the Intelligent Disaster Recovery Image

The ISO image has been created. Now you can use your favorite CD Burning software to create the bootable CD Image for the VM that will be created. Now we are ready to recover our physical systems on our disaster recovery configuration

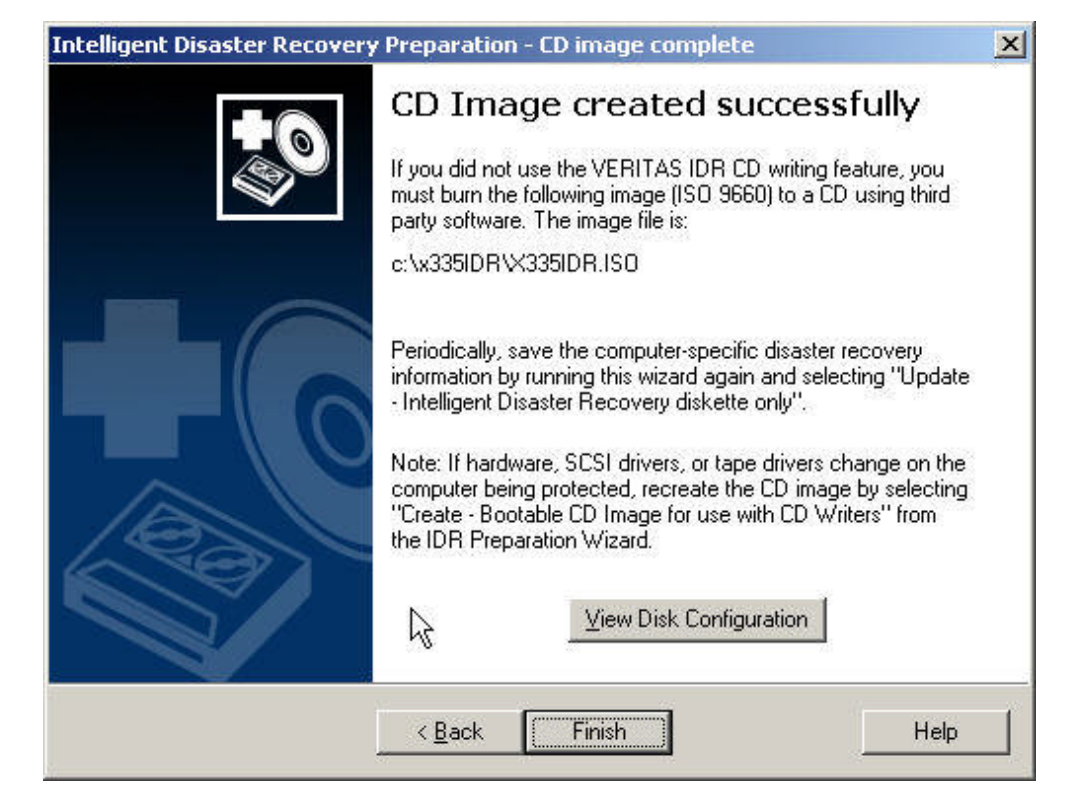

© IBM Corporation 2004

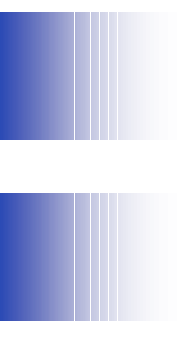

## Setting up the Disaster Recovery Scenario

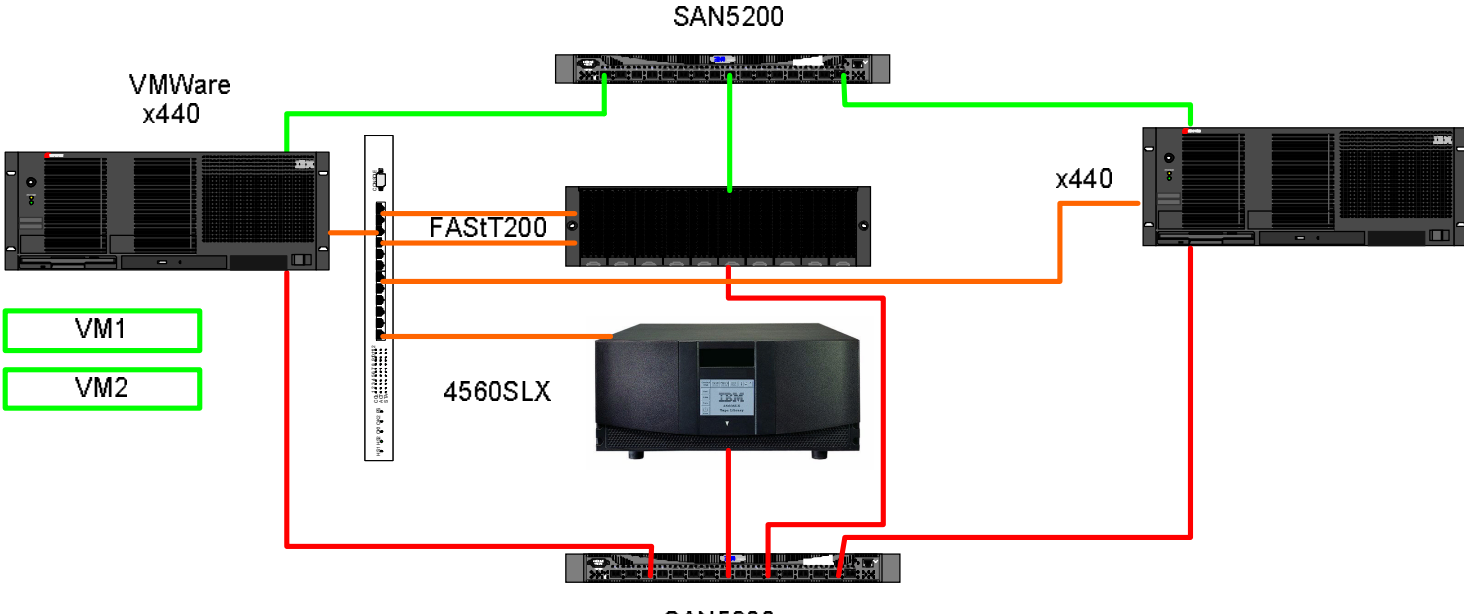

SAN5200

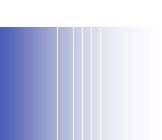

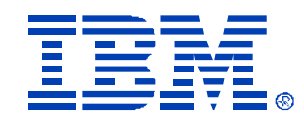

## Setting up the VMWare ESX 2.1 Server

- We installed the VMWare x440 server using the standard VMWare installation procedure. We then create our VM Disks for the C: drive (4GB) and D: drive (4GB) on our SAN Attached disks for VM.
- NOTE: On Windows 2003, you must create a VM Disk that is at least as big as your PHYSICAL drive you were using on your real machine. With Windows 2000, IDR only requires that your VM Disk be as big as your LOGICAL Boot Partition was when you created the IDR Image.
- For example, with a 18GB PHYSICAL Disk, if you had two partitions, each 9GB and they were assigned as C: and D: on your physical machine, under a Windows 2000 IDR scenario, your VM Disks you would create could be 9GB and 9GB. Under Windows 2003, the way ASR works with IDR, you would need to have a VM Disk of 18GB, and then ASR would recreate the partitions for you.
- We then create our VMs for Windows 2003 and insert the IDR CD image we created previously and start the VM.

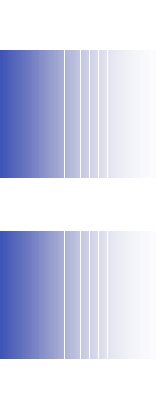

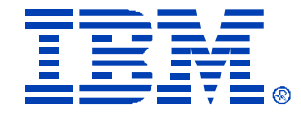

## Starting the W2003 IDR CD

# Here are the screenshots of the IDR W2003 Boot CD running on the VM

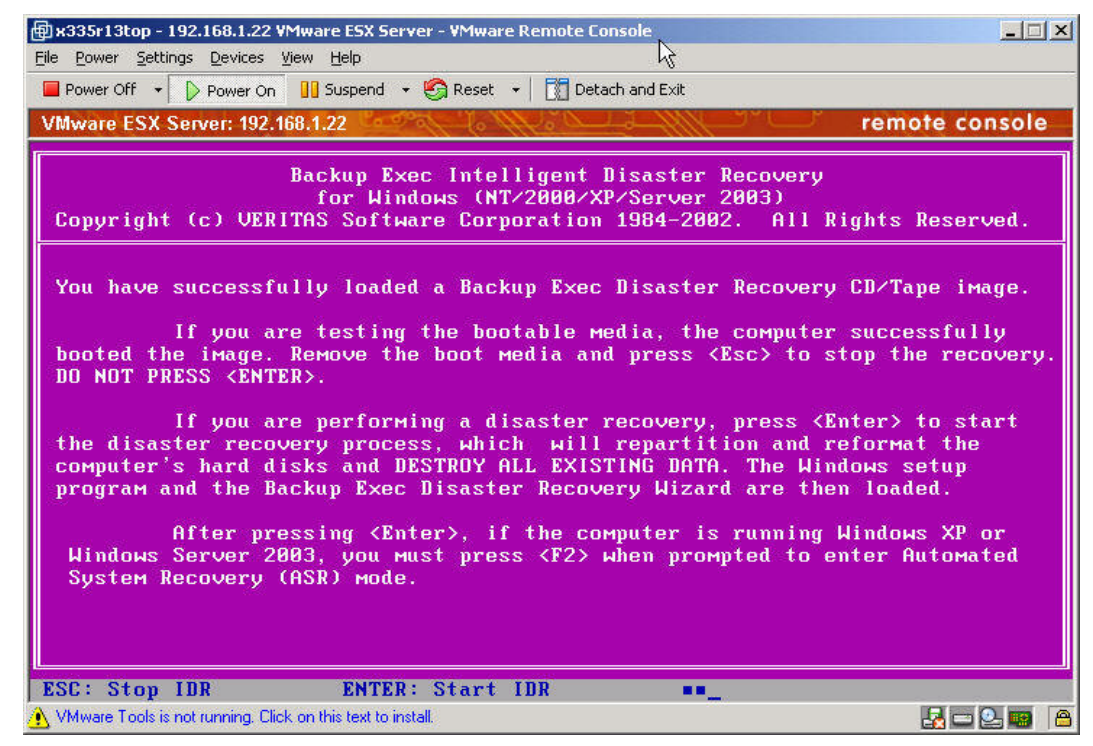

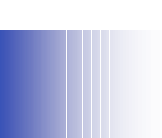

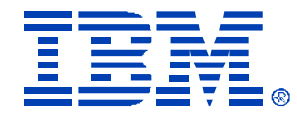

### Windows 2003 IDR Procedure

### NOTE! You must hit ENTER and then IMMEDIATELY Press F2 when prompted for ASR Mode

| @x335r13bot - 192.168.1.22 VMware ESX Server - VMware Remote Console                                                         |      |                                                                     |
|----------------------------------------------------------------------------------------------------|------|---------------------------------------------------------------------|
| File Power Settings Devices View Help                                                                                        |      |                                                                     |
| Power Off • Power On JJ Suspend • 🛃 Reset • 🛛 🗍 Detach and Exit                                                              |      |                                                                     |
| VMware ESX Server: 192.168.1.22 remote con                                                                                   | sole |                                                                     |
| Windows Server 2003, Enterprise Edition Setup                                                                                |      |                                                                     |
| To restore the configuration of your system, Setup must delete<br>and recreate all the partitions on the disks listed below. |      |                                                                     |
| CAUTION: All data present on these disks will be lost.                                                                       |      |                                                                     |
| Do you want to continue recreating the partitions?                                                                           |      |                                                                     |
| <ul> <li>To continue, press C. Partitions on all the disks listed<br/>below will be deleted.</li> </ul>                      |      | x335r13Bot - 192.168.1.22 VMware ESX Server - VMware Remote Console |
| <ul> <li>To quit Setup, press F3. No changes will be made to any</li> </ul>                                                  |      | rie Power Securitys Devices view rielp                              |
| of the disks on the system.                                                                                                  |      |                                                                     |
| 17995 MB Disk 0 at Id 0 on bus 0 on symmpi [MBR]                                                                             |      | Vinware ESX Server: 192.168.1.22                                    |
|                                                                                                    |      | Windows Server 2003, Enterprise Edition Setup                       |
| k                                                                                                    |      |                                                                     |
|                                                                                                    |      | Please wait while Setup formats the partition                       |
|                                                                                                    |      | \Device\Harddisk0\Partition1                                        |
|                                                                                                    |      | on 17995 MB Disk 0 at Id 0 on bus 0 on symmpi IMBR].                |
|                                                                                                    |      |                                                                     |
| C=Continue Setup F3=Quit                                                                                                    |      |                                                                     |
| 🔥 VMware Tools is not running. Click on this text to install. 🛛 💀 🔤                                                          |      |                                                                     |
|                                                                                                    |      | ۲                                                                   |
|                                                                                                    |      |                                                                     |
|                                                                                                    |      |                                                                     |
|                                                                                                    |      | Setup is formatting                                                 |
|                                                                                                    |      |                                                                     |
|                                                                                                    |      |                                                                     |
|                                                                                                    |      |                                                                     |
|                                                                                                    |      |                                                                     |

© IBM Corporation 2004

🔥 VMware Tools is not running. Click on this text to install.

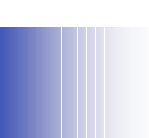

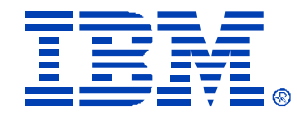

| VWWare LSA Serve         | IT: 192, 100, 1,22                                                                                                    | remote console |                                                                                        |
|--------------------------|----------------------------------------------------------------------------------------------------|----------------|----------------------------------------------------------------------------------------|
| Windows Serve            | r 2003, Enterprise Edition Setup                                                                                           |                |                                                                                        |
|                          | Please wait while Setup copies files<br>to the Windows installation folders.<br>This might take several minutes to complet | e.             | High     x335r13Bot     - 192.       File     Bower     Settings       Power Off     V |
|                          |                                                                                                    |                | VMware ESX Ser                                                                         |
|                          | <b>X</b>                                                                                                    |                | 🐉 Windows                                                                              |
| Setup                    | is copying files<br>9%                                                                                                    |                | Cotential                                                                              |
|                          |                                                                                                    |                | O Pre<br>ins                                                                           |
| 🔥 VMware Tools is not ru | nning. Click on this text to install.                                                                                      | pying: es.dll  | • Fine<br>inst                                                                         |

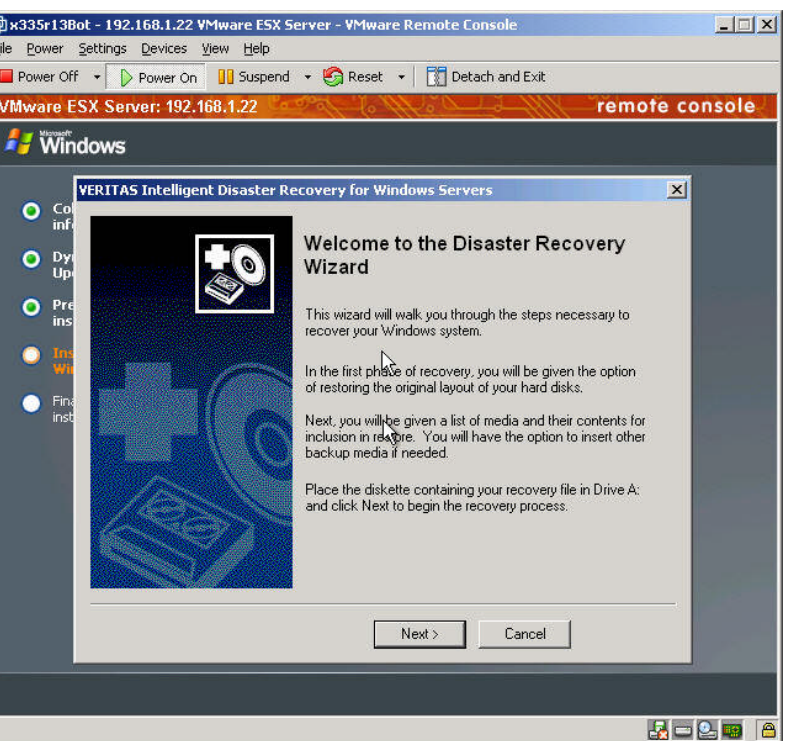

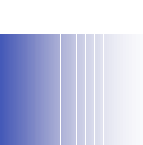

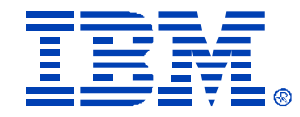

| 🗊 x335r13Bot - 192.168.1.22 VMware E5X Server - VMware Remote Console                                                                                                    |                                                                                                    |
|----------------------------------------------------------------------------------------------------|----------------------------------------------------------------------------------------------------|
| File Power Settings Devices View Help                                                                                                    |                                                                                                    |
| 📕 Power Off 🔹 🜔 Power On 🔢 Suspend 🔹 🧐 Reset 🔹 🕅 Detach and Exit                                                                                                    |                                                                                                    |
| VMware ESX Server: 192.168.1.22                                                                                                    | remote console                                                                                                    |
| 🔰 Windows                                                                                                    |                                                                                                    |
| <ul> <li>Construction of the second second seco</li></ul> |                                                                                                    |
| Manual - Backup set information from the recovery file will not be<br>used to automate the recovery process. Individual backup sets wil<br>be identified by reading backup media, and you will have the<br>opportunity to select which sets to restore.     I     Restoring to the exact same system                                                                                                    | Select the recovery file for this machine. If the file does not appear or is out of date, do     one of the following:     If this is not a media server, go to a media server and run the Create Disaster     Recovery Diskettes wizard to copy this file.     Fin:     If this is a media server, copy the file form the alternate path that you specified     when you installed VERITAS Intelligent Disaster Recovery.     Click Scan Drive A: to refresh:     Scan Drive A: |
| Cancel                                                                                                    | DR Files         Last modified on           NATSBACK DR         6/23/2004 4:00:00 PM           X335R12BDT.DR         6/23/2004 5:03:00 PM           X335R12BDT.DR         6/23/2004 4:51:00 PM           X335R12Tb%.DR         6/23/2004 4:51:00 PM           K         Cancel                                                                                                    |
|                                                                                                    |                                                                                                    |

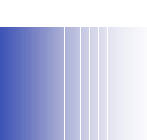

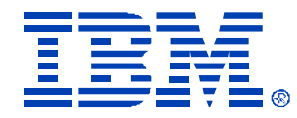

| 🗐 x335r13Bol        | t - 192.168.1.22 VMw                                    | are ESX Serv                        | er - VMware I                     | Remote Consol                           | e:                                |                   | - IX  |
|---------------------|---------------------------------------------------------|-------------------------------------|-----------------------------------|-----------------------------------------|-----------------------------------|-------------------|-------|
| <u>File Power S</u> | ettings <u>D</u> evices <u>V</u> iew                    | Help                                |                                   |                                         |                                   |                   |       |
| Power Off           | • Dewer On                                              | Suspend 👻                           | 🚱 Reset 🕞                         | 📔 🚺 Detach an                           | id Exit                           |                   |       |
| VMware ES           | X Server: 192.168.1                                     | .22                                 | 11 5 11                           | Ville J                                 | -1111-                            | emote co          | nsole |
| 🯄 Wind              | ows                                                     |                                     |                                   |                                         |                                   |                   |       |
| v                   | ERITAS Intelligent Di                                   | saster Recov                        | very for Wind                     | ows Servers                             |                                   | ×                 |       |
| Col<br>infi         | Modify Hard Dis                                         | Lavout                              |                                   |                                         |                                   |                   |       |
| O Dyi<br>Upi        | You can make ac                                         | ditional change                     | es to your hard                   | disk layout.                            |                                   |                   |       |
| Pre ins             | You may now mai<br>2000 Disk Manag<br>partition changes | ke additional cl<br>lement applicat | hanges to your<br>ion. Click on R | hard disk layout by<br>un Disk Managerr | running the Wi<br>hent to make ad | ndows<br>ditional |       |
| O Ins<br>Wi         |                                                         |                                     |                                   |                                         |                                   |                   |       |
| Fina<br>inst        | Original configura                                      | tion from the Fi                    | le: X335R12E                      | OT.DR                                   | Save Configu                      | ration            |       |
|                     | Hard Disk                                               | Partition                           | Volume                            | Size                                    | FileSystem                        | Typ               |       |
|                     | 0<br>0                                                  | 1<br>2                              | C:\<br>D:\                        | 4102 MB<br>13248 MB                     | NTFS<br>NTFS                      | Вос               |       |
|                     | •                                                       |                                     |                                   | J                                       |                                   | ×                 |       |
|                     | Click Next to con                                       | inue                                |                                   | Ru                                      | n Disk Manager                    | nent              |       |
|                     |                                                         |                                     | Back                              |                                         | ancel                             |                   |       |
|                     |                                                         |                                     |                                   |                                         |                                   |                   |       |
|                     | -                                                       |                                     |                                   |                                         |                                   |                   |       |
|                     |                                                         |                                     |                                   |                                         |                                   |                   |       |
|                     |                                                         |                                     |                                   |                                         |                                   |                   | 2 📾 🤷 |

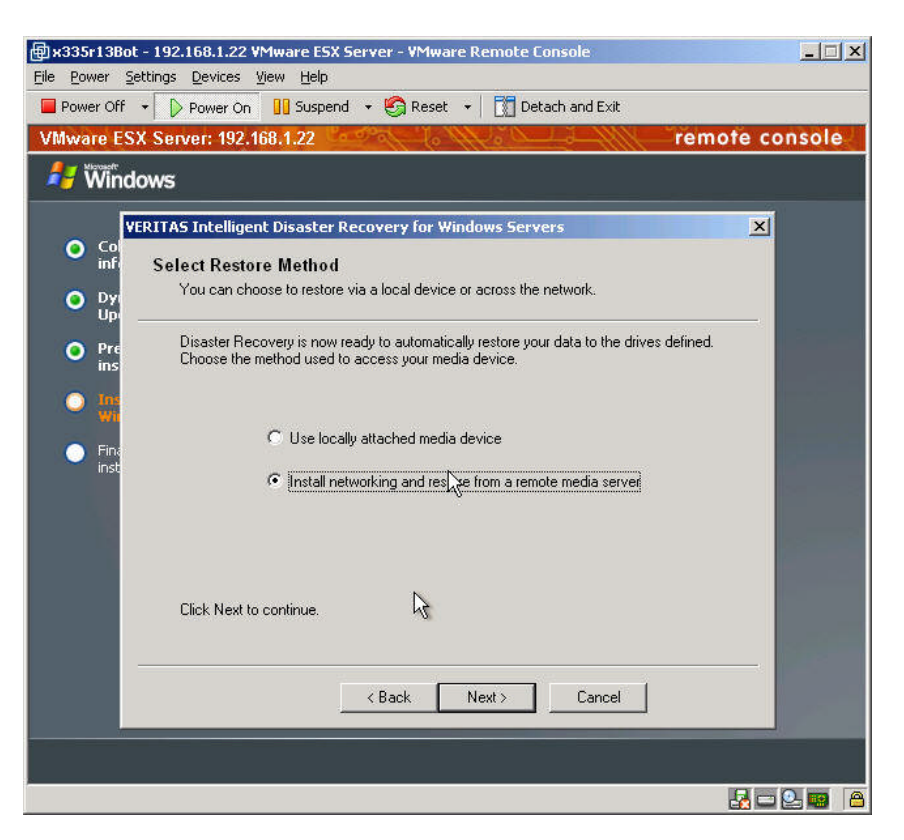

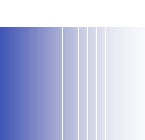

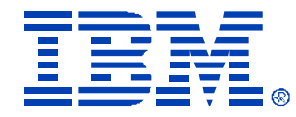

| 圍x335r13Bo                                              | t - 192.168.1.22 VMware ESX Server                                                                                                    | - ¥Mware Remote Console                                                                                                    |                |                                                                                                    |                                                                                                    |              |
|---------------------------------------------------------|----------------------------------------------------------------------------------------------------|----------------------------------------------------------------------------------------------------|----------------|----------------------------------------------------------------------------------------------------|----------------------------------------------------------------------------------------------------|--------------|
| <u>File Power</u>                                       | ettings <u>D</u> evices <u>V</u> iew <u>H</u> elp                                                                                                    |                                                                                                    |                |                                                                                                    |                                                                                                    |              |
| Power Off                                               | 🔹 🖒 Power On 🛛 🔢 Suspend 🔹 🦉                                                                                                    | 🍃 Reset 👻 📘 📆 Detach and Exit                                                                                                    |                |                                                                                                    |                                                                                                    |              |
| VMware ES                                               | X Server: 192.168.1.22                                                                                                    | HILL & MIL                                                                                                    | remote console |                                                                                                    |                                                                                                    |              |
| 🯄 Wind                                                  | lows                                                                                                    |                                                                                                    |                |                                                                                                    |                                                                                                    |              |
| Col<br>inf<br>O Dyr<br>Up<br>Pre<br>ins<br>Fine<br>inst | ERITAS Intelligent Disaster Recover<br>Connect to Media Server<br>From which media server do you ww<br>Server Name:<br>Domain/Computer:<br>User Name:<br>Password:<br> | Y for Windows Servers         ant to perform a restore?         NATSBACK         NATSBACK         administrator         administrator         xxxxxxxxxxxxxxxxxxxxxxxxxxxxxxxxxxxx |                | Kassrage     Kassrage     Kassrage | Settings       Devices       View       Help         f       Power On       III Suspend       Settings       Detach and Exit         SX Server:       192.168.1.22       re         Iddows       VERITAS Intelligent Disaster Recovery for Windows Servers         Restore Data       The sets below will be automatically restored.         The backup sets required to restore this system are shown below. You will have the option of restoring additional data once the automated restore operations have completed.         Image: Drive C       Shadow Copy Components | mote console |
|                                                         |                                                                                                    |                                                                                                    |                |                                                                                                    |                                                                                                    |              |
|                                                         |                                                                                                    |                                                                                                    |                |                                                                                                    | < <u>Back Net</u> Cancel                                                                                                    |              |
|                                                         |                                                                                                    |                                                                                                    |                |                                                                                                    |                                                                                                    | k            |
|                                                         |                                                                                                    |                                                                                                    |                | 🔥 VMware To                                                                                                    | ools is not running. Click on this text to install.                                                                                                    |              |

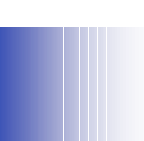

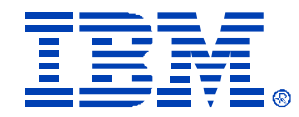

| VMware ESX Server: 192,168.1.22                                                                                                    | rem                                                                              | ote console<br>@x335r13E<br><u>File Power</u>                            | Bot - 192.168.1.22 YMware ESX Server - YMware Remote Consol<br>Settings Devices View Help                                                                                                    |                                |
|----------------------------------------------------------------------------------------------------|----------------------------------------------------------------------------------|--------------------------------------------------------------------------|----------------------------------------------------------------------------------------------------|--------------------------------|
| Co     Co     inf     Restoring Data     Dy     Up                                                                                                    | overy for Windows Servers<br>a to your disk.                                     | VMware E                                                                 | ff • D Power On III Suspend • 🐑 Reset • III Detach an<br>ESX Server: 192.168.1.22                                                                                                    | d Exit remote console          |
| Pre ins     Status     Scheduling Restore Job C:     Waiting for Job to Stat.     Status is Running     Wit     Fine Backup Set Created on 6/2     Set Name:     Media Labet Media crea     Set:     1     Destination: \VX335F12     Directory:     File: | 23/2004<br>ted 6/23/2004 4:59:27 PM<br>Media No.: 1<br>280T\C: Total Bytes: 0 MB | Col<br>inf<br>Dy<br>Up<br>Pre<br>ins<br>• Im<br>vite<br>• Fina<br>• Fina | VERITAS Intelligent Disaster Recovery for Windows Servers         Restoring Data         The wizard is now restoring data to your disk.         Status         Status                                                                                                    | x<br>ess is<br>updated<br>vide |
| VMware Tools is not running. Click on this text to ins                                                                                                    | Back Next> Cancel                                                                |                                                                          | Mec     Do you want to provide additional media to restore?       Set:     Des       Des     Yes       Dire     No       File:     Image: Set of the set of the set of th | Cancel                         |

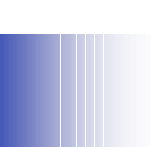

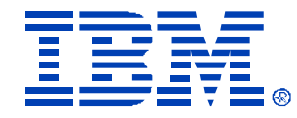

| ∰ x335r13Bot - 192.168.1.22 ¥Mware ESX Se<br>File Power Settings Devices View Help                                                                                                    | erver - VMware Remote Console                                                                                                    |                        |
|----------------------------------------------------------------------------------------------------|----------------------------------------------------------------------------------------------------|------------------------|
| Power Off  Power On Suspend                                                                                                    | 👻 🚱 Reset 👻 🚺 Detach and Exit                                                                                                    | to concolo             |
| VMWare ESX Server: 192.106.1.22                                                                                                    | remo                                                                                                    | re console             |
|                                                                                                    |                                                                                                    |                        |
| <ul> <li>Croin inf</li> <li>Dry</li> <li>Pres</li> <li>Tris</li> <li>Tris</li> <li>Fraction in the second second s</li></ul> | Covery for Windows Servers         You have completed the Disaster<br>Recovery Wizard         This completes the disaster recovery process. Remove<br>any diskettes from drive A: and any compact disks from<br>your CD-RDM drives. When the system restarts, the files<br>that comprise Intelligent Disaster Recovery will be<br>removed automatically. <u>Bun CMD EXE</u> Edit BOOT.INI       Messages         Click Finish to start your original operating system. |                        |
|                                                                                                    | < Back Finish Cancel                                                                                                    |                        |
|                                                                                                    |                                                                                                    |                        |
|                                                                                                    |                                                                                                    | 4 - <mark>2 -</mark> A |

 After you restart, you are ready to install VMTOOLS in the Virtual Machine to compete the Disaster Recovery to the VM.

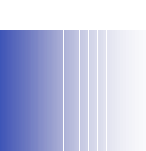

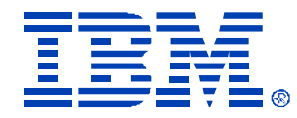

| x335r13top - 192.168.1.22 VMware ESX Server - VMware Re<br>Ele Bower Settings Devices View Help     Power Off     Power On      Constraint of the Power On      Constraint of the Power On      Constraint of the Power On      X335r13top | mote Console                             | IN THE STATE STATE AND STREET AND STATE AND STATE AND S |
|----------------------------------------------------------------------------------------------------|------------------------------------------|----------------------------------------------------------------------------------------------------|
| Status: Powered off<br>This virtual machine is powered off. It is like a physical computer with the<br>virtual machine, click the Power On button.                                                                                         | e power switch turned off. To start this | Elle       Power Settings       Devices       View       Help         Power Off       Power On       Suspend       Suspend       Detach and Exit         VMware       ESX Server:       192.168.1.22       remote console                                                                                                    |
|                                                                                                    |                                          | r<br>f<br>f<br>f<br>f<br>f<br>f<br>f<br>f<br>f<br>f<br>f<br>f<br>f<br>f<br>f<br>f<br>f<br>f<br>f                                                                                                    |
| Lick Power Un to start virtual machine.                                                                                                    |                                          | Starting<br>Press F2 to enter SETUP, F12 for Network Boot, ESC for Boot Menu                                                                                                    |

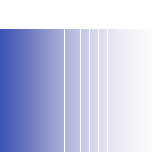

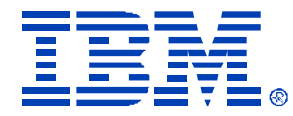

|                                                                                                  | D Louisi ou                                                                                                    | iona i Oricesco i I                                                                                                    |                                                                                                    |                                                                                                    |
|--------------------------------------------------------------------------------------------------|----------------------------------------------------------------------------------------------------|----------------------------------------------------------------------------------------------------|----------------------------------------------------------------------------------------------------|----------------------------------------------------------------------------------------------------|
| dware ESX S                                                                                      | Server: 192.168.1.22                                                                                                    | Const to Mr                                                                                                    | 20-3-111-3                                                                                                    | remote console                                                                                                    |
| Copyr ight                                                                                       | Backu<br>for<br>(c) VERITAS S                                                                                                    | p Exec Intellig<br>Windows (NT/20<br>oftware Corpora                                                                                                    | gent Disaster Re<br>000/XP/Server 20<br>ation 1984-2002.                                                                                                    | covery<br>03)<br>All Rights Reserved.                                                                                                    |
| You have<br>booted th<br>DO NOT PR<br>the disas<br>computer'<br>program a<br>Windows<br>System R | successfully I<br>If you are tes<br>e image. Remov<br>ESS (ENTER).<br>If you are per<br>ter recovery p<br>s hard disks a<br>nd the Backup<br>After pressing<br>Server 2003, y<br>ecovery (ASR) | oaded a Backup<br>ting the bootal<br>e the boot med:<br>forming a disas<br>rocess, which<br>nd DESTROY ALL<br>Exec Disaster 1<br>(Enter), if tl<br>ou must press mode. | Exec Disaster R<br>ble media, the c<br>ia and press <es<br>ster recovery, p<br/>will repartitio<br/>EXISTING DATA.<br/>Recovery Wizard<br/>he computer is r<br/><f2> when prompt</f2></es<br> | ecovery CD/Tape image.<br>omputer successfully<br>c> to stop the recovery.<br>ress (Enter> to start<br>n and reformat the<br>The Windows setup<br>are then loaded.<br>unning Windows XP or<br>ed to enter Automated |
| <mark>SC∶Stop</mark><br>√Mware Tools is                                                          | IDR El<br>not running. Click on this te                                                                                                    | NTER: Start IDI<br>ext to install.                                                                                                    | R                                                                                                    |                                                                                                    |
|                                                                                                  |                                                                                                    |                                                                                                    |                                                                                                    |                                                                                                    |

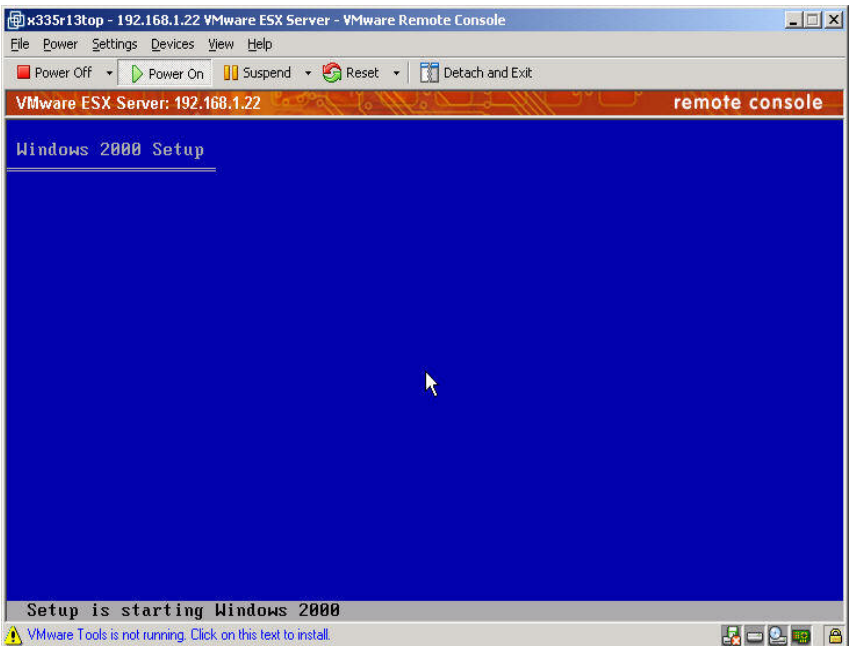

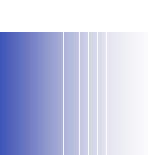

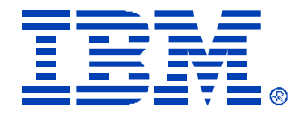

| 🗐 x335r13top - 192.168.1.22 VMware ESX Server - VMware Remote Console                                                                                                    |                                                                                            |
|----------------------------------------------------------------------------------------------------|--------------------------------------------------------------------------------------------|
| Eile Bower Settings Devices View Help                                                                                                    |                                                                                            |
| Power Off 🔹 D Power On 📲 Suspend 🔹 🊱 Reset 🔹 🚺 Detach and Exit                                                                                                    |                                                                                            |
| VMware ESX Server: 192.168.1.22 remote console                                                                                                    |                                                                                            |
| Vindovs 2000 Server Setup                                                                                                    |                                                                                            |
| Setup has determined that your computer's startup hard disk is new<br>or has been erased, or that your computer is running an operating<br>system that is incompatible with Windows 2000. |                                                                                            |
| If the hard disk is new or has been erased, or if you want to discard                                                                                                    | 🐵 x335r13top - 192.168.1.22 VMware ESX Server - VMware Remote Console                      |
| its current contents, you can choose to continue setup.                                                                                                    | <u>File Power Settings Devices View Help</u>                                               |
| If your computer is running an operating system that is incompatible with Windows 2000, continuing Setup may damage or destroy the existing operating system.                             | Power Off 🔹 🕞 Power On 📲 Suspend 🔹 🧐 Reset 👻 🚺 Detach and Exit                             |
| <ul> <li>To continue Setup, press C.<br/>CAUTION: Any data currently on your computer's startup hard disk<br/>will be lost.</li> </ul>                                                    | VMware ESX Server: 192.168.1.22 remote console Windows 2000 Server Setup                   |
| • To quit Setup, press F3.                                                                                                    | The following list shows the existing partitions and unpartitioned space on this computer. |
|                                                                                                    | Use the UP and DOWN ARROW keys to select an item in the list.                              |
|                                                                                                    | • To set up Windows 2000 on the selected item, press ENTER.                                |
|                                                                                                    | • To create a partition in the unpartitioned space, press C.                               |
|                                                                                                    | • To delete the selected partition, press D.                                               |
| C=Continue Setup F3=Quit                                                                                                    | 4197 MB Disk 0 at Id 0 on bus 0 on buylogic                                                |
| 🕐 VMware Tools is not running. Click on this text to install.                                                                                                    | Unpartitioned space 4197 MB                                                                |
|                                                                                                    |                                                                                            |
|                                                                                                    |                                                                                            |
|                                                                                                    |                                                                                            |
|                                                                                                    | ENTER=Install C=Create Partition F3=Quit                                                   |
|                                                                                                    | 🔥 VMware Tools is not running. Click on this text to install.                              |

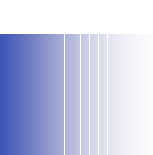

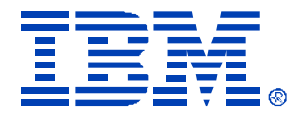

| 刘x335r13top - 192.168.1.22 VMware ESX Server - VMware Remote Console                                                                                            |                                       |
|----------------------------------------------------------------------------------------------------|---------------------------------------|
| le <u>P</u> ower <u>S</u> ettings <u>D</u> evices <u>View</u> <u>H</u> elp                                                                                      |                                       |
| 🗕 Power Off 🔹 👂 Power On 🛛 🛄 Suspend 👻 🌀 Reset 🔹 🕅 Detach and Exit                                                                                              |                                       |
| /Mware ESX Server: 192.168.1.22 remote                                                                                                    | console                               |
| Vindows 2000 Server Setup                                                                                                    |                                       |
| A new partition for Windows 2000 has been created on                                                                                                    |                                       |
| 4197 MB Disk 0 at Id 0 on bus 0 on buslogic.                                                                                                    |                                       |
| This partition must now be formatted.                                                                                                    | 🗐 x335r13top -                        |
| From the list below, select a file system for the new partition.<br>Use the UP and DOUN ARROW keys to select the file system you want,<br>and then press ENIER. | <u>File</u> <u>Power</u> <u>S</u> ett |
| If you want to select a different partition for Windows 2000, press ESC.                                                                                        | VMware ESX<br>Vindous 20              |
| Format the partition using the NIFS file system                                                                                                    |                                       |
| FORMAT THE PARTITION USING THE FHI FILE SYSTEM                                                                                                    |                                       |
|                                                                                                    |                                       |
|                                                                                                    |                                       |
|                                                                                                    |                                       |
|                                                                                                    |                                       |
|                                                                                                    |                                       |
|                                                                                                    |                                       |
| ENTER=Continue ESC=Cancel                                                                                                    |                                       |
|                                                                                                    |                                       |
|                                                                                                    |                                       |
|                                                                                                    | S                                     |

| Power Settings        | jevices <u>V</u> iew <u>H</u> elp    |                    |                |                |
|-----------------------|--------------------------------------|--------------------|----------------|----------------|
| Power Off 🔹 🕞         | ower On 🛛 🚺 Suspend 🔹 🇐 Reset        | 🕶 🛛 📆 Detach and I | Exit           |                |
| Aware ESX Serv        | r: 192.168.1.22                      | Carlan San         | III            | remote console |
| indows 2000           | erver Setup                          |                    |                |                |
|                       |                                      |                    |                |                |
|                       | Please wait while Se                 | tup formats        | the partition  |                |
|                       | C: New (Unformatted)                 |                    | 4189 MB        |                |
|                       | on 4197 MB Disk Ø at                 | Id Ø on <u>bus</u> | 0 on buslogic. |                |
|                       |                                      |                    |                |                |
|                       |                                      |                    |                |                |
|                       |                                      |                    |                |                |
|                       |                                      | <b>N</b>           |                |                |
|                       |                                      |                    |                |                |
| E.o.                  |                                      |                    |                |                |
| Setup                 | is formatting                        | 100%               |                |                |
|                       |                                      |                    |                |                |
|                       |                                      |                    |                |                |
|                       |                                      |                    |                |                |
|                       |                                      |                    |                |                |
| wware Tools is not ru | ming. Click on this text to install. |                    |                | 🛃 🗔 💁 🤜        |

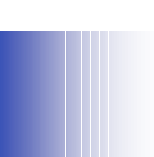

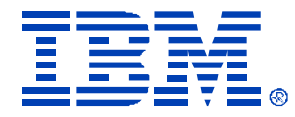

| 🗐 x335r13top - 192.168.1.22 VMware ESX Server - VMware Remote Console                                                           |                                                                                                    |
|----------------------------------------------------------------------------------------------------|----------------------------------------------------------------------------------------------------|
| <u>File Power Settings Devices View H</u> elp                                                                                   |                                                                                                    |
| 🔲 Power Off 🔹 🕞 Power On 📲 Suspend 🔹 🍪 Reset 👻 📆 Detach and Exit                                                                |                                                                                                    |
| VMware ESX Server: 192.168.1.22 remote console                                                                                  |                                                                                                    |
| Hindows 2000 Convey Cotum                                                                                                    | 🗐 x335r13top - 192.168.1.22 VMware ESX Server - VMware Remote Console                                                                               |
| windows zoon server setap                                                                                                    | File Power Settings Devices View Help                                                                                                    |
|                                                                                                    | Power Off 👻 👂 Power On 📲 Suspend 👻 🌑 Reset 👻 🛄 Detach and Exit                                                                                      |
| Please wait while Setup copies files to the Windows 2000<br>installation folders.<br>This may take several minutes to complete. | VMware ESX Server: 192,168,1,22 remote console                                                                                                    |
|                                                                                                    | VERITAS Intelligent Disaster Recovery for Windows Servers                                                                                           |
| Setup is copying files<br>10%                                                                                                   | Welcome to the Disaster Recovery<br>Wizard                                                                                                    |
|                                                                                                    | This wizard will walk you through the steps necessary to recover your Windows system.                                                               |
| in the second second second second second second second second second second second second second second second                 | In the first phase of recovery, you will be given the option of restoring the original layout of your hard disks.                                   |
|                                                                                                    | Next, you will be given a list of media and their contents for inclusion in ready. You will have the option to insert other backup media if needed. |
| Copying: c_860.nls           MWware Tools is not running. Click on this text to install.                                        | Place the diskette containing your recovery file in Drive A:<br>and click Next to begin the recovery process.                                       |
|                                                                                                    |                                                                                                    |
|                                                                                                    | Next > Cancel                                                                                                    |
|                                                                                                    | 🔥 VMware Tools is not running. Click on this text to install.                                                                                       |

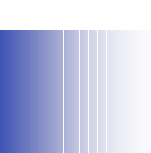

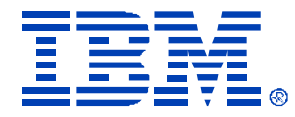

| Power Off  | 👻 👂 Power On 🛛 🔢 Suspend 👻 🧐 Reset 👻 🚺 Detach and Exit                                                                                                    |
|------------|----------------------------------------------------------------------------------------------------|
| VMware ESX | Server: 192.168.1.22 remote cons                                                                                                    |
|            |                                                                                                    |
| YE         | RITAS Intelligent Disaster Recovery for Windows Servers                                                                                                    |
|            | Choose the Level of Wizard Assistance                                                                                                    |
|            | Which level of assistance would you like the wizard to supply?                                                                                                    |
| -          | Select a level of assistance below, and click Next to continue.                                                                                                    |
|            | Automated - Use information saved in the recovery file to fully<br>automate the recovery process. ALL of the backup sets found in<br>the recovery file will be restored to their original locations. Minimal<br>user interaction will be required during recovery. |
|            | Assisted - Backup set information in the recovery file will be used,<br>but you will have the opportunity o select which sets to restore.                                                                                                    |
|            | C Manual - Backup set information from the recovery file will not be<br>used to automate the recovery process. Individual backup sets will<br>be identified by reading backup media, and you will have the<br>opportunity to select which sets to restore.         |
|            | ✓ Restoring to the exact same system                                                                                                    |
| -          | < Back Next> Cancel                                                                                                    |
|            |                                                                                                    |

| File       Power Off       Power On       Suspend       Reset       Detach and Exit         VMware ESX Server: 192,168.1.22         remote console         VERITAS Intelligent Disaster Recovery for Windows Servers         X         Select Recovery File         You can select the file that contains recovery information for your machine.         Select the recovery file for this machine. If the file does not appear or is out of date, do one of the following.         If this is not a media server, go to a media server and run the Create Disaster Recovery Diskettes wizard to copy this file.         If this is not a media server, copy the file from the alternate path that you specified when you installed VERITAS Intelligent Disaster Recovery.         Click Scan Drive A: to refresh:       Scan Drive A:         DR Files       Last modified on         NATSBACK.DR       6/23/2004 4:00:00 PM         X335H12BOT.DR       6/23/2004 4:00:00 PM         X335H12BOT.DR       6/23/22004 4:00:00 PM         X335H12BOT.DR       6/23/2004 4:00:00 PM         X335H12BOT.DR       6/23/2004 4:00:00 PM         X35FN12BOT.DR       6/23/2004 4:00:00 PM         X35FN12BOT.DR       6/23/2004 4:00:00 PM         X35FN12BOT.DR       6/23/2004 4:00:00 PM                                                                                                    | 🖶 x335r13top - 192.168.1.22 VMware ESX Server - VMware Remote Console                                                                                                    | × |
|----------------------------------------------------------------------------------------------------|----------------------------------------------------------------------------------------------------|---|
| Power Off  Power Off  Power On Suspend  Power Off  Power Off  Powe | Eile Power Settings Devices Yiew Help                                                                                                    |   |
| VMware ESX Server: 192.168.1.22       remote console         VERITAS Intelligent Disaster Recovery for Windows Servers       Image: Console in the image: Console intervent information for your machine.         Select Recovery File       You can select the file that contains recovery information for your machine.         Select the recovery file for this machine. If the file does not appear or is out of date, do one of the following.         If this is not a media server, go to a media server and run the Create Disaster Recovery Diskettes wizard to copy this file.         If this is a media server, go to a media server and run the Steate Disaster Recovery.         Click Scan Drive A: to refresh:       Scan Drive A:         DB Files       Last modified on         NATSBACK.DR       6/23/2004 4:00:00 PM         X335F12E0T.DR       6/23/2004 4:00:00 PM         X35F12E0T.DR       6/23/2004 4:00:00 PM         X35F12E0T.DR       6/23/2004 4:00:00 PM         X35F12E0T.DR       6/23/2004 4:00:00 PM         X35F12E0T.DR       6/23/2004 4:00:00 PM         X35F12E0T.DR       6/23/2004 4:00:00 PM         X35F12E0T.DR       6/23/2004 4:00:00 PM         X35F12E0T.DR       6/23/2004 4:00:00 PM                                                                                                    | 📕 Power Off 🔹 🕞 Power On 📲 Suspend 🔹 🍪 Reset 👻 📆 Detach and Exit                                                                                                    |   |
| VERITAS Intelligent Disaster Recovery for Windows Servers       X         Select Recovery File       You can select the file that contains recovery information for your machine.         Select the recovery file for this machine. If the file does not appear or is out of date, do one of the following.         If this is not a media server, go to a media server and run the Create Disaster Recovery Diskettes wizard to copy this file.         If this is not a media server, go to a media server and run the Create Disaster Recovery.         If this is a media server, copy the file from the alternate path that you specified when you installed VERITAS Intelligent Disaster Recovery.         Click Scan Drive A: to refresh:       Scan Drive A:         DB Files       Last modified on         NATSBACK.DR       6/23/2004 4:00:00 PM         X335F12E0T.DR       6/23/2004 4:03:00 PM         X35F12E0T.DR       6/23/2004 4:05:00 PM         X35F12E0T.DR       6/23/2004 4:00:00 PM                                                                                                    | VMware ESX Server: 192.168.1.22 remote console                                                                                                    |   |
| , y                                                                                                    | VERITAS Intelligent Disaster Recovery for Windows Servers       Image: Consort and Consort and Con |   |

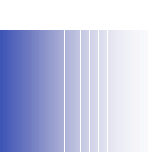

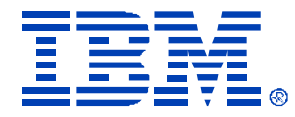

|                                                                                                    |                                                                                                    | 曾x335r13top - 192.168.1.22 VMware E5X Server - VMware Remote Console                                                                                                    |                                                                                                    |
|----------------------------------------------------------------------------------------------------|----------------------------------------------------------------------------------------------------|----------------------------------------------------------------------------------------------------|----------------------------------------------------------------------------------------------------|
|                                                                                                    |                                                                                                    | File Power Settings Devices View Help                                                                                                    |                                                                                                    |
| F. Intelligent Disactor Decement for Windows Forward                                                                                                    |                                                                                                    | Power Off      Power On     Detach and Exit                                                                                                    |                                                                                                    |
| Sincengent Disaster Recovery for Windows Servers                                                                                                    |                                                                                                    | VMware ESX Server: 192.168.1.22                                                                                                    | ote console                                                                                                    |
| d Disk Layouts Differ<br>You can choose to restore the original bard disk layout                                                                                                    |                                                                                                    |                                                                                                    |                                                                                                    |
| r ou can choose to restore the original hard disk layout.                                                                                                    |                                                                                                    |                                                                                                    |                                                                                                    |
| The current hard disk layout or drive letter assignment is not compatible with the orig<br>layout. If the original layout is not restored, there may be insufficient disk space durin | inal d                                                                                                    | VERITAS Intelligent Disaster Recovery for Windows Servers                                                                                                    | ×                                                                                                    |
| the restore of files.                                                                                                    | ,                                                                                                    | Hard Disk Layouts Differ                                                                                                    |                                                                                                    |
| If you wish, you may also choose to run Disk Administrator.                                                                                                    |                                                                                                    | You can choose to restore the original hard disk layout.                                                                                                    |                                                                                                    |
| WARNING: If you have any existing data on the updated partitions, it will be lost! Al<br>it is recommended that you disconnect any SAN or cluster disks before this.                  | so,                                                                                                    | The current hard disk layout or drive letter assignment is not compatible with the original                                                                                                    |                                                                                                    |
| Current:Original:                                                                                                    |                                                                                                    | layout. If the original layout is not restored, there may be insufficient disk space during                                                                                                    |                                                                                                    |
| Disk 0 4196MB                                                                                                    |                                                                                                    | VERITAS Intelligent Disaster Recovery for Windows Servers                                                                                                    |                                                                                                    |
| Drive C: 4188MB NTFS OF Drive C: 4102MB NTFS                                                                                                    |                                                                                                    | At least one hard disk is smaller in this system than was in the                                                                                                    |                                                                                                    |
|                                                                                                    |                                                                                                    | smaller hard disks. You must run Disk Administrator when prompted                                                                                                    |                                                                                                    |
|                                                                                                    |                                                                                                    | data because of insufficient space during restore. Would you                                                                                                    |                                                                                                    |
| C Construction of C Parton animal land                                                                                                    |                                                                                                    | like to restore partition information to the remaining hard disks?                                                                                                    |                                                                                                    |
| <ul> <li>Neep durent layout</li> <li>Restore original layout</li> </ul>                                                                                                    |                                                                                                    | Yes No                                                                                                    |                                                                                                    |
|                                                                                                    |                                                                                                    |                                                                                                    |                                                                                                    |
| <back next=""> Cancel</back>                                                                                                    |                                                                                                    |                                                                                                    |                                                                                                    |
|                                                                                                    |                                                                                                    | C Keep current layout                                                                                                    |                                                                                                    |
|                                                                                                    |                                                                                                    |                                                                                                    |                                                                                                    |
|                                                                                                    |                                                                                                    |                                                                                                    |                                                                                                    |
|                                                                                                    | d Disk Layouts Differ         You can choose to restore the original hard disk layout.         The current hard disk layout is not restored, there may be insufficient disk space durin the restore of files.         If you wish, you may also choose to run Disk Administrator.         WARNING: If you have any existing data on the updated partitions, it will be lost! Ai it is recommended that you disconnect any SAN or cluster disks before this.         Current:       Original:         Image: Dirive C: 4138MB NTFS       Dirive C: 4102MB NTFS (Sv         Image: Dirive C: 4138MB NTFS       Image: Dirive C: 4102MB NTFS (Sv         Image: Courrent layout       Image: Restore original layout | H Disk Layouts Differ         You can choose to restore the original hard disk layout.         The current hard disk layout is not restored, there may be insufficient disk space during the restore of files.         If you wish, you may also choose to run Disk Administrator.         WARNING: If you have any existing data on the updated partitions, it will be lost! Also, it is recommended that you disconnect any SAN or cluster disks before this.         Current:       Dirive C: 4198MB NTFS         If Disk 0 4196MB       Dirive C: 4188MB NTFS         If Disk 0 4196MB       Original:         If Disk 0 4196MB       Original:         If Disk 0 4196MB       Original:         If Disk 0 4196MB       Original:         If Disk 0 4196MB       Original:         If Disk 0 17351MB       Original:         If Disk 0 4196MB       Original:         If Disk 0 4196MB       Original:         If Disk 0 4196MB       Original:         If Disk 0 4196MB       Original:         If Disk 0 4196MB       Original:         If Disk 0 4196MB       Original:         If Disk 0 4196MB       Original:         If Disk 0 4196MB       Original:         If Disk 0 4196MB       Original:         If Disk 0 4196MB       Original:         If Disk 0 4196MB       Original: <td>d) Disk Layouts Differ         You can choose to restore the original hard disk layout.         The current hard disk layout is not restored, there may be insufficient disk space during the restore of files.         If you wish, you may also choose to run Disk Administrator.         WAPAINIG: If you have any existing data on the updated patitions. It will be lost! Also, it is recommended that you disconnect any SAN or cluster disks before this.         Direk D. 4196MB         If Disk D.4195MB         If Disk D.4195MB         I</td> | d) Disk Layouts Differ         You can choose to restore the original hard disk layout.         The current hard disk layout is not restored, there may be insufficient disk space during the restore of files.         If you wish, you may also choose to run Disk Administrator.         WAPAINIG: If you have any existing data on the updated patitions. It will be lost! Also, it is recommended that you disconnect any SAN or cluster disks before this.         Direk D. 4196MB         If Disk D.4195MB         If Disk D.4195MB         I |

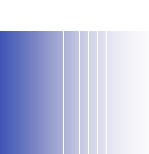

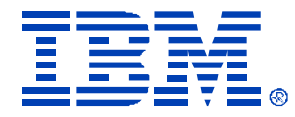

| Power Off |                                                             |          |
|-----------|-------------------------------------------------------------|----------|
| VMware ES | X Server: 192.168.1.22 remote c                             | onsol    |
|           |                                                             |          |
|           | EDITAC Intelligente Disenteur Deseuseur fen Windeme Courses | 1        |
| L         | KITAS Intelligent Disaster Recovery for windows Servers     |          |
|           | Restore Hard Disk Layout                                    |          |
|           | Hestoring your hard disk layout.                            |          |
|           |                                                             |          |
|           | Repartitioning and Restoring Drive Letters                  |          |
|           | Restoring Fault Tolerant Information                        |          |
|           | Moving System Files                                         |          |
|           | Formatting Drives                                           |          |
|           | N                                                           |          |
|           | 7+                                                          |          |
|           | Done!                                                       |          |
|           | Your hard disks have been repartitioned. Remove any         |          |
|           | CD-ROM drives. Click the Next button to restart the         |          |
|           | computer and continue recovery.                             |          |
|           |                                                             |          |
|           | Real management                                             |          |
|           | Kext> Lancel                                                |          |
| _         |                                                             | <b>-</b> |
|           |                                                             |          |

| Power Se | - 192.168.1.22 VM<br>ettings Devices Vie                                                                                       | ware ESX Serv<br>w Help                                                                                                  | er - VMware I                                                                               | Remote Consoli                                                                 | 2                                                 |                   |        |
|----------|----------------------------------------------------------------------------------------------------|----------------------------------------------------------------------------------------------------|---------------------------------------------------------------------------------------------|--------------------------------------------------------------------------------|---------------------------------------------------|-------------------|--------|
| wer Off  | Power On                                                                                                    | Suspend 👻                                                                                                    | 🚱 Reset 🔹                                                                                   | Detach an                                                                      | d Exit                                            |                   |        |
| /are ES  | X Server: 192.168                                                                                                    | .1.22                                                                                                    | 11 5 10                                                                                     | 480-13-                                                                        | - <u>////</u>                                     | emote c           | onsole |
|          | ERITAS Intelligent<br>Modify Hard Di<br>You can make<br>You may now n<br>2000 Disk Man<br>partition change<br>Original configu | Disaster Recov<br>sk Layout<br>additional change<br>nake additional ch<br>agement applicat<br>sec<br>ration from the Fil | very for Wind<br>as to your hard of<br>nanges to your h<br>ion. Click on R<br>ier. X335R12T | ows Servers<br>disk layout.<br>hard disk layout by<br>un Disk Managem<br>OP.DR | runnifg the Wi<br>ent to'Make ado<br>Save Configu | ndows<br>ditional | ]      |
|          | Hard Disk                                                                                                    | Partition                                                                                                    | Volume                                                                                      | Size                                                                           | FileSystem                                        | Typ               |        |
|          | 0<br>0                                                                                                    | 1<br>2                                                                                                    | C:\<br>E:\                                                                                  | 4102 MB<br>13248 MB                                                            | NTFS<br>NTFS                                      | Вос               |        |
|          | •                                                                                                    |                                                                                                    |                                                                                             | 1                                                                              |                                                   | •                 |        |
|          |                                                                                                    | a fini an                                                                                                    |                                                                                             | Bu                                                                             | n Disk Managen                                    | nent              |        |
|          | Click Next to co                                                                                                    | riunue                                                                                                    |                                                                                             |                                                                                |                                                   |                   |        |

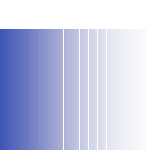

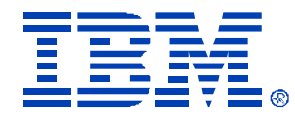

| VERITAS Intelligent Disaster Recovery for Windows Servers                                | × |
|------------------------------------------------------------------------------------------|---|
| Coloret Destroya Matheod                                                                 |   |
| You can choose to restore via a local device or across the network                       |   |
|                                                                                          |   |
| Disaster Recovery is now ready to automatically restore your data to the drives defined. |   |
| Choose the method used to access your media device.                                      |   |
|                                                                                          |   |
| C. Has been were all a share of a state of a state of                                    | - |
| <ul> <li>Ose jocally acachen media device</li> </ul>                                     |   |
| Install networking and restare from a remote media server                                |   |
|                                                                                          |   |
| Pre-Install Custom Network Driver                                                        |   |
|                                                                                          |   |
| Click Next to continue.                                                                  |   |
|                                                                                          |   |
|                                                                                          |   |
| <back next=""> Cancel</back>                                                             |   |
|                                                                                          |   |

| 🗐 x335r13top          | - 192.168.1.22 VMware ESX Server - VMware Remote Console                                                                                                    |                |
|-----------------------|----------------------------------------------------------------------------------------------------|----------------|
| <u>File Power S</u> e | ettings <u>D</u> evices <u>V</u> iew <u>H</u> elp                                                                                                    |                |
| Power Off             | 🔹 🕞 Power On 🛛 🔢 Suspend 🔹 🇐 Reset 🔹 🕅 Detach and Exit                                                                                                    |                |
| VMware ES             | X Server: 192.168.1.22                                                                                                    | remote console |
|                       | ERITAS Intelligent Disaster Recovery for Windows Servers Detecting Media Devices Attempting to find secondary media devices and robotic media loaders. System files have been updated. Remove any diskettes from drive A: and any compact disks from your CD-ROM drives. Click the Next button to restart | ×              |
|                       | < Back Next > Cancel                                                                                                    |                |
| NWware Tool           | s is not running. Click on this text to install.                                                                                                    |                |

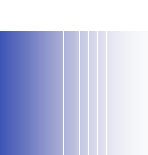

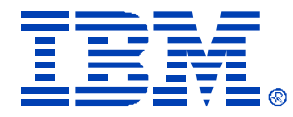

\_ 🗆 🗵

## Windows 2000 IDR Procedure

| 動x335r13top - 192.168.1.22 VMware ESX Server - VMware Remote Console                                                                                            |           |                     |                                                   |                               |             |
|----------------------------------------------------------------------------------------------------|-----------|---------------------|---------------------------------------------------|-------------------------------|-------------|
| File Power Settings Devices View Help                                                                                                    |           |                     |                                                   |                               |             |
| Power Off •   Dever On III Suspend • Sareset •   III Detach and Exit                                                                                            |           |                     |                                                   |                               |             |
| VMware ESX Server: 192.168.1.22 remot                                                                                                    | e console | 1999 August         |                                                   |                               |             |
|                                                                                                    |           | 🗐 x335r13top        | p - 192.168.1.22 ¥Mware E5X Serve                 | er - VMware Remote Console    |             |
|                                                                                                    |           | <u>Eile Power S</u> | ettings <u>D</u> evices <u>V</u> iew <u>H</u> elp | -                             |             |
| Windows 2000 Server Setup                                                                                                    |           | Power Off           | ▼ Power On Suspend ▼                              | 🔄 Reset 🔹 🛛 🛄 Detach and Exit |             |
| Installing Devices<br>Setup is detecting and installing devices on your computer.                                                                               | 8         | VMware ES           | X Server: 192.168.1.22                            |                               | remote cons |
|                                                                                                    |           | Īv                  | ERITAS Intelligent Disaster Recov                 | ery for Windows Servers       | X           |
| Please wait while Setup detects and installs devices such as your keyboard and mouse. This will take several minutes. Quring this time, your screen may flicker |           |                     | C                                                 |                               |             |
| for a few seconds.                                                                                                    |           |                     | From which media server do you                    | want to perform a restore?    |             |
|                                                                                                    |           |                     |                                                   |                               |             |
|                                                                                                    |           |                     | Server Name:                                      | NATSBACK                      |             |
|                                                                                                    |           |                     |                                                   |                               |             |
|                                                                                                    |           |                     | Domain/Computer                                   | NATSBACK                      |             |
|                                                                                                    |           |                     | User Name:                                        | administrator                 |             |
|                                                                                                    |           |                     |                                                   |                               |             |
|                                                                                                    |           |                     | Password:                                         | Turner M.                     |             |
|                                                                                                    |           |                     |                                                   |                               |             |
| < Back Next >                                                                                                    |           |                     |                                                   |                               |             |
|                                                                                                    |           |                     |                                                   | Install Custom Network Driver |             |
| $\mathbf{k}$                                                                                                    |           |                     |                                                   |                               |             |
| Wheney Tools is not remained. Click on this toot to install                                                                                                    |           |                     |                                                   |                               |             |
| viniwate i obis is norionning, cilok on mis texicio instali.                                                                                                    |           |                     |                                                   |                               | 1           |
|                                                                                                    |           |                     |                                                   | Back Mext > 2 Lancel          | J           |
|                                                                                                    |           |                     |                                                   |                               |             |

🚯 VMware Tools is not running. Click on this text to install.

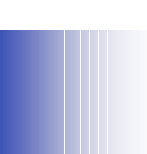

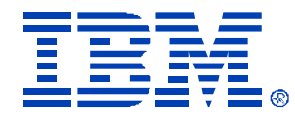

| VMware ESX Server: 192.168.1.22                                                                                                    | mote console                                                                                                    |
|----------------------------------------------------------------------------------------------------|----------------------------------------------------------------------------------------------------|
| VERITAS Intelligent Disaster Recovery for Windows Servers Restore Data The sets below will be automatically recoverd                                                                                                    | File       Power Off       Power Off       Power On       Suspend       Detach and Exit         VMware       ESX Server: 192,168,1.22       remote con                                                                                                    |
| The backup sets required to restore this system are shown below. You will have the option of restoring additional data once the automated restore operations have completed.<br>The backup sets required to restore the automated restore operations have completed.<br>This defines the complete of the system are shown below. You will have the option of restoring additional data once the automated restore operations have completed.<br>The backup sets required to restore this system are shown below. You will have the option of restoring additional data once the automated restore operations have completed.<br>The backup sets required to restore this system are shown below. You will have the option of the system State to System State System State System State System State System State System State System State System State System State System State State System State State System State State System State State System State State | VERITAS Intelligent Disaster Recovery for Windows Server       X         Restoring Data       The wizard is now restoring data to your disk.         Status       Status         Status       The automated portion of your disaster recovery process is complete. If your disaster recovery life has not been updated since your most recent backup, you can manually provide additional media to restore.         Bac       Yes         Do you want to provide additional media to restore?         Statis       Yes         Dire       Yes         Dire       Yes         Des       Yes         Des       Yes         Des       Yes         Des       Yes         Des       Yes         Des       Yes         Des       Yes         Des       Yes         Des       Yes         Cancel       Cancel |

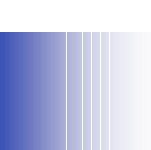

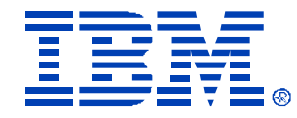

| VMware ESX | Server: 192.168.1.22        | remot                                                                                                    | e console |
|------------|-----------------------------|----------------------------------------------------------------------------------------------------|-----------|
| VER        | TTAS Intelligent Disaster H | Accovery for Windows Servers         You have completed the Disaster<br>Recovery Wizard         This completes the disaster recovery process. Remove<br>any diskettes from drive A: and any compact disks from<br>your CD-ROM drives. When the system restarts, the files<br>that comprise Intelligent Disaster Recovery will be<br>removed automatically.         Run CMD EXE       Edit BODT.INI         Messages         Click Finish to start your origin operating system. | X         |
|            |                             | Keack Finish Cancel                                                                                                    |           |

 After you restart, you are ready to install VMTOOLS in the Virtual Machine to compete the Disaster Recovery to the VM.

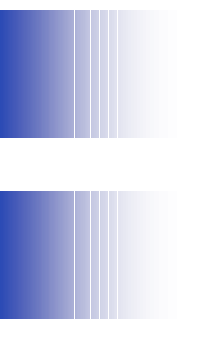

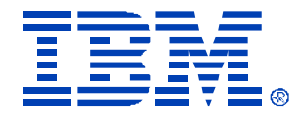

## Questions?

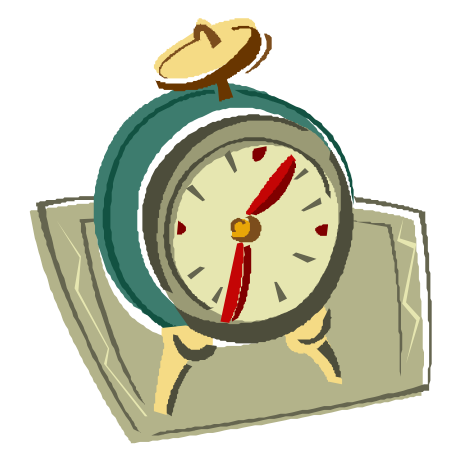

© IBM Corporation 2004